# **SIT Undergraduate Application Guide**

Prepared by Admissions and Financial Aid Division For enquiries, please email <u>ADM@SingaporeTech.edu.sg</u>.

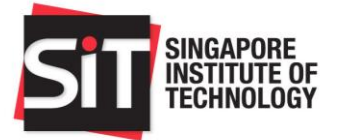

## Table of Contents

| Section A – Getting Started                                                  |    |
|------------------------------------------------------------------------------|----|
| Account Registration for New Applicants                                      | 3  |
| Forgot Your Password                                                         | 7  |
| Log into Your Account                                                        |    |
| Section B – Submitting an Application                                        | 11 |
| Application Selection                                                        |    |
| Step 1: Account Holder's Declaration                                         | 14 |
| Step 2: Personal Information                                                 | 15 |
| Step 3: Academic Qualifications                                              | 17 |
| Step 4: Supplementary Qualifications                                         |    |
| Step 5: Recommender Information                                              | 21 |
| Step 6: Co-Curricular Activities                                             | 22 |
| Step 7: Employment History                                                   | 23 |
| Step 8: Personal Statement                                                   | 25 |
| Step 9: Application Other Information                                        |    |
| Step 10: Tuition Grant Declaration/Application                               | 27 |
| Step 11: Programme Choices                                                   |    |
| Step 12: Documents                                                           |    |
| Application Declaration                                                      |    |
| Application Summary                                                          |    |
| Section C – Application Fee Payment                                          |    |
| Section D – Update Recommender Information                                   |    |
| Section E – Upload Additional Documents                                      | 40 |
| Section F – Submit an Appeal                                                 | 41 |
| Section G – Letter for National Service Disruption for Successful Applicants | 43 |
| Section H – Supporting Documents Checklist                                   | 44 |

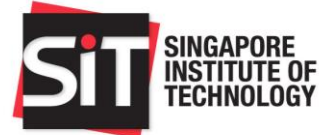

## Section A – Getting Started

## **Account Registration for New Applicants**

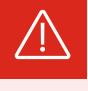

If you have previously registered for an account and received a Registration ID, you do not need to register again. Please select **Forgot Your Password** instead.

- 1 Go to the **<u>SIT Application Portal</u>** to create a new account.
- 2 Click on the **Register A New Account** link.

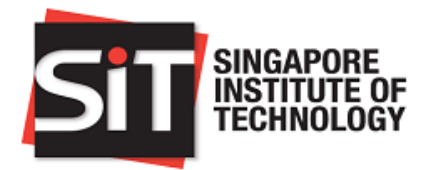

| User ID                                                                                                    | 1. Please sign in to submit a new application. First-time applicants may proceed to register a new account.                                                                                                    |
|----------------------------------------------------------------------------------------------------|----------------------------------------------------------------------------------------------------|
| Password                                                                                                    | <ol> <li>Your User ID refers to the 9 numeric<br/>digits sent to your email address when you<br/>first register your account.</li> </ol>                                                                                                |
| Sign In                                                                                                    | <ol> <li>Your password is in the format of 12-30<br/>characters and is case sensitive.</li> </ol>                                                                                                    |
| Forgot Your Password<br>Register A New Account<br>Due to a recent system upgrade, you may experience<br>cache issues when logging into the portal. Please do clear<br>your browser cache before you log in Alternatively, you | 4. Your personal identification (full NRIC for SC/SPR, FIN and/or Passport for International students) is collected for the purpose of establishing your identity, and to facilitate the processing of your application for admissions. |
| may log in using the incognito mode of your browser. You can email to adm@singaporetech.edu.sg if you are still experiencing any log in issues.                                                                               | 5. Please refer to the step-by-step<br>Undergraduate Application Guide to<br>complete your online application.                                                                                                    |
| We apologize for any inconveniences caused.                                                                                                    |                                                                                                    |
| Thank you.                                                                                                    |                                                                                                    |

This site is best viewed using Apple Safari 8/9.0, Google Chrome 43, Microsoft Edge (Version 25.10586), Microsoft Internet Explorer 11, Mozilla Firefox 38 ESR/42.

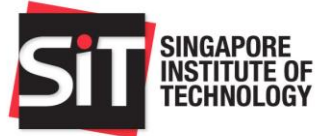

3

Enter your particulars on the Account Registration page. All required fields are marked with an asterisk (\*).

| -̈̈́Ċָ- |  |
|---------|--|
|         |  |

**Tip:** When registering for an account, it is recommended that you use your personal email address instead of your school-issued email address.

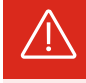

If you encounter the following error message, it means that you already have an existing account and do not need to register again. Please return to the SIT Application Portal and select **Forgot Your Password** instead.

| An account already exists.                        |    |
|---------------------------------------------------|----|
| Licer ID/Empil address instead if you wish to sub | mi |

Please login with your registered User ID/Email address instead if you wish to submit a new application for admission. If you are a current student of SIT and wish to apply for transfer to another degree programme, please apply via the SIT Student Portal for a Change of Programme.

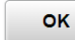

| SIT SINGAPORE<br>INSTITUTE DE<br>TECHNOLOGY |                                                                                                    |  |
|---------------------------------------------|----------------------------------------------------------------------------------------------------|--|
| Account Registration                        |                                                                                                    |  |
| FAQ                                         |                                                                                                    |  |
| Contact Us                                  | "Full Name                                                                                                    |  |
|                                             | *Date of Birth                                                                                                    |  |
|                                             | When registering for an account, it is recommended that you use your personal email address instead of your school-issued email address. |  |
|                                             | Email Address                                                                                                    |  |
|                                             | Re-enter Email Address                                                                                                    |  |
|                                             | *Identification Type                                                                                                    |  |
|                                             | *Country ~                                                                                                    |  |
|                                             | *NRIC/FIN                                                                                                    |  |
|                                             | Are You a Former/ Current SIT No                                                                                                    |  |
|                                             | *Student ID/Matriculation ID                                                                                                    |  |
|                                             | *Password                                                                                                    |  |
|                                             | *Confirm Password                                                                                                    |  |
|                                             | 28hnwq                                                                                                    |  |
|                                             | Verification Text                                                                                                    |  |
|                                             | Continue Cancel                                                                                                    |  |

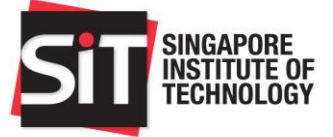

4 Once the form has been filled, click **Continue** to complete registration. An email will be sent to your registered email address with your 9-digit User ID and the account activation link.

| SIT SINGAPORE<br>INSTITUTE OF<br>TECHNOLOGY |                                                                                                    |
|---------------------------------------------|----------------------------------------------------------------------------------------------------|
| Registration Confirmation                   | Registration Confirmation                                                                                                    |
| FAQ                                         | Constructional Your account registration is successful. An activation amail has been part to your                                                                                                    |
| Contact Us                                  | email address.                                                                                                    |
|                                             | If you do not receive the activation email after one working day, please email the SIT Admissions<br>Division with the subject "Account Activation" and provide your name, NRIC/FIN/Passport number<br>and contact number. We will be contacting you shortly to assist you. |
|                                             | SIT Admissions Division<br>Admissions Hotline: 6592 1136<br>Undergraduate Admissions: Adm@SingaporeTech.edu.sg<br>Postgraduate Admissions: Adm.Postgrad@SingaporeTech.edu.sg                                                                                                |
|                                             |                                                                                                    |

5 Follow the account activation link in the email to access the **New Account Activation** page. Click **Activate Now** to activate your account.

|--|

| New Account Activation | New Account Activation                                                                                                    |
|------------------------|----------------------------------------------------------------------------------------------------|
| FAQ                    |                                                                                                    |
| Contact Us             | To activate your account, please click on 'Activate Now'.<br>If you are unable to login, please email the SIT Admissions Division with subject header "Login<br><your name="">" and provide your NRIC/FIN/Passport number and contact number. We will be<br/>contacting you shortly to assist you.</your> |
|                        | <u>SIT Admissions Division</u><br>Admissions Hotline: 6592 1136<br>Undergraduate Admissions: Adm@SingaporeTech.edu.sg<br>Postgraduate Admissions: Adm.Postgrad@SingaporeTech.edu.sg                                                                                                    |
|                        | Activate Now                                                                                                    |

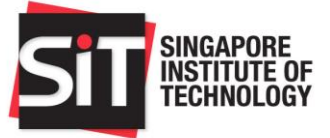

6 Once your account has been activated, click **Undergraduate Applicants** to access the **<u>SIT Application Portal</u>.** 

| SINGAPORE<br>INSTITUTE OF<br>TECHNOLOGY |                                                   |
|-----------------------------------------|---------------------------------------------------|
| New Account Activation                  | New Account Activation                            |
| FAQ                                     |                                                   |
| Contact Us                              | Congratulations! Your account has been activated. |
|                                         | Please proceed to login.                          |
|                                         | Undergraduate Applicants                          |
|                                         | Postgraduate Applicants                           |

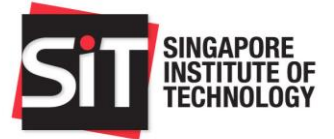

## **Forgot Your Password**

**1** Go to the **<u>SIT Application Portal</u> and click on <b>Forgot Your Password**.

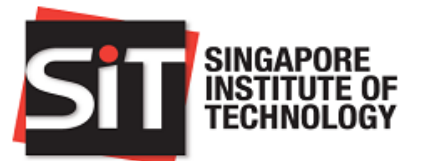

| User ID                                                                                                    | <ol> <li>Please sign in to submit a new<br/>application. First-time applicants may<br/>proceed to register a new account.</li> </ol>                                                                                                    |
|----------------------------------------------------------------------------------------------------|----------------------------------------------------------------------------------------------------|
| Password                                                                                                    | <ol> <li>Your User ID refers to the 9 numeric<br/>digits sent to your email address when you<br/>first register your account.</li> </ol>                                                                                                    |
| Sign In                                                                                                    | <ol> <li>Your password is in the format of 12-30<br/>characters and is case sensitive.</li> </ol>                                                                                                    |
| Forgot Your Password<br>Register A New Account<br>Due to a recent system upgrade, you may experience<br>cache issues when logging into the portal. Please do clear                                                | 4. Your personal identification (full NRIC for<br>SC/SPR, FIN and/or Passport for<br>International students) is collected for the<br>purpose of establishing your identity, and to<br>facilitate the processing of your application<br>for admissions. |
| your browser cache before you log in. Alternatively, you<br>may log in using the incognito mode of your browser. You<br>can email to adm@singaporetech.edu.sg if you are still<br>experiencing any log in issues. | <ol> <li>Please refer to the step-by-step<br/>Undergraduate Application Guide to<br/>complete your online application.</li> </ol>                                                                                                    |
| We apologize for any inconveniences caused.                                                                                                    |                                                                                                    |
| Thank you.                                                                                                    |                                                                                                    |

This site is best viewed using Apple Safari 8/9.0, Google Chrome 43, Microsoft Edge (Version 25.10586), Microsoft Internet Explorer 11, Mozilla Firefox 38 ESR/42.

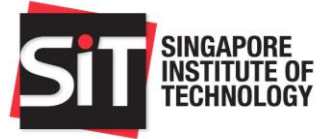

2 Enter your 9-digit User ID or registered email address and date of birth. Click **Continue** to proceed.

| SINGAPORE<br>INSTITUTE OF<br>TECHNOLOGY |                       |                 |
|-----------------------------------------|-----------------------|-----------------|
| Forgot My Password                      | Forgot My Password    |                 |
| FAQ                                     |                       |                 |
| Contact Us                              | User ID/Email Address |                 |
|                                         | Date of Birth         |                 |
|                                         |                       | Continue Cancel |

- 3 An email with a link to reset your password will be sent to your registered email address. Follow the reset password link in the email to access the **Reset My Password** page.
- 4 Enter your new password and click **Continue** to proceed.

| SINGAPORE<br>INSTITUTE OF<br>TECHNOLOGY |                                                                                                    |
|-----------------------------------------|----------------------------------------------------------------------------------------------------|
| Reset My Password                       | Reset My Password                                                                                                    |
| FAQ                                     |                                                                                                    |
| Contact Us                              | Password Requirement:<br>1. Your password must be between 12 and 30 characters.<br>2. Your password must contain at least 1 uppercase and 1 lowercase character.<br>3. Your password must contain at least 1 Arabic numeral (1234567890).<br>4. Your password must contain at least 1 special character (1@#\$%^&*()=+\ {}[];<br>:/?.><).<br>To Note:<br>1. Your current password will expire after 365 days. |
|                                         | *New Password<br>*Confirm Password<br>Continue                                                                                                    |

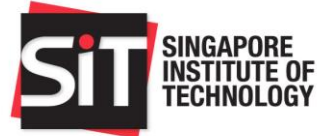

5 After you have successfully reset your password, you will receive an acknowledgement email. You are now ready to log into the <u>SIT Application Portal</u> using your 9-digit User ID or email address and new password.

If you encounter the following error message, please contact us for assistance via email at <u>adm@SingaporeTech.edu.sg</u> citing your name, NRIC/FIN/Passport Number and contact number. We will review your case and get back to you within 3 working days.

You have unintentionally entered an incorrect/unregistered User ID/Email Address. If you are applying to SIT for the first time and do not have an account, please create a new account by clicking on "Register A New Account" via the SIT Application portal link. Alternatively, if you have applied to SIT previously, but do not remember your password, please reset your password by clicking on "Forgot Password" via the SIT Application portal link.

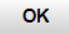

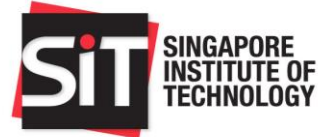

### Log into Your Account

You will need to activate your account from the registration email before you are able to log in. If you have misplaced the account activation link, please email <u>adm@SingaporeTech.edu.sg</u> citing your name, NRIC/FIN/Passport Number and contact number. We will review your case and get back to you within 3 working days.

If you have forgotten your password, or your password has expired, please select **Forgot Your Password** to reset it first.

- 1 To log into your account, go to the **<u>SIT Application Portal</u>**.
- 2 Enter your 9-digit User ID and password, and click **Sign In**.

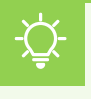

**Tip:** Your 9-digit User ID can be found in the registration email. Alternatively, you may use your registered email address as your User ID.

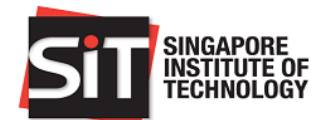

| User ID                                                                                                    | 1. Please sign in to submit a new application. First-time applicants may proceed to register a new account.                                                                                                    |
|----------------------------------------------------------------------------------------------------|----------------------------------------------------------------------------------------------------|
| Password                                                                                                    | <ol><li>Your User ID refers to the 9 numeric<br/>digits sent to your email address when you<br/>first register your account.</li></ol>                                                                                                    |
| Sign In                                                                                                    | 3. Your password is in the format of 12-30 characters and is case sensitive.                                                                                                    |
| Forgot Your Password<br>Register A New Account<br>Due to a recent system upgrade, you may experience<br>cache issues when logging into the portal. Please do clear<br>your browser cache before you log in. Alternatively, you<br>may log in using the incognito mode of your browser. You<br>can email to adm@singaporetech.edu.sg if you are still<br>experiencing any log in issues.<br>We apologize for any inconveniences caused. | <ul> <li>4. Your personal identification (full NRIC for SC/SPR, FIN and/or Passport for International students) is collected for the purpose of establishing your identity, and to facilitate the processing of your application for admissions.</li> <li>5. Please refer to the step-by-step Undergraduate Application Guide to complete your online application.</li> </ul> |
| Thank you.                                                                                                    |                                                                                                    |

This site is best viewed using Apple Safari 8/9.0, Google Chrome 43, Microsoft Edge (Version 25.10586), Microsoft Internet Explorer 11, Mozilla Firefox 38 ESR/42.

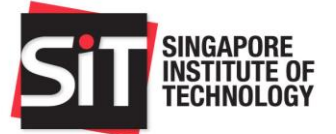

## Section B – Submitting an Application

1 To begin, please log in and click **Start a New Application**.

## (i) Note:

The portal will display a list of your past applications, if any. However, you will no longer be able to complete any unsubmitted applications from previous years. Please start a new application instead.

| SIT SINGAPORE                             |                                          |                                                                                                    |                                                                    |                                                                               |                                                                |  |
|-------------------------------------------|------------------------------------------|----------------------------------------------------------------------------------------------------|--------------------------------------------------------------------|-------------------------------------------------------------------------------|----------------------------------------------------------------|--|
|                                           | Returning National                       | Servicemen (KINS)                                                                                                    |                                                                    |                                                                               |                                                                |  |
| Home                                      | 1. Confirmation of E                     | Enrolment                                                                                                    |                                                                    |                                                                               |                                                                |  |
| Change Password                           | Returning NSmen a                        | are required to confi                                                                                                    | are required to confirm their acceptance to enroll in the reserved |                                                                               |                                                                |  |
| Contact Us                                | programme during<br>on this page.        | programme during the RNS Confirmation Exercise, v<br>on this page.                                                                                                    |                                                                    |                                                                               |                                                                |  |
| FAQ                                       | Returning NSmen                          | who wish to apply fo                                                                                                    | r a chan                                                           | ge of programme                                                               | with SIT or                                                    |  |
| Sign Out                                  | another university r<br>programme concur | may wish to confirm<br>rent to submitting ar                                                                                                    | their acc<br>application                                           | eptance for the r<br>tion for a differen                                      | reserved<br>it programme.                                      |  |
| You are logged in as:<br>Registration ID: | 2. Apply for Change                      | 2. Apply for Change of Programme                                                                                                    |                                                                    |                                                                               |                                                                |  |
|                                           | Returning NSmen v                        | who wish to apply fo                                                                                                    | r a chan                                                           | ge of programme                                                               | e with SIT may                                                 |  |
|                                           | Your Applications                        | Application                                                                                                    | NOT 0136.                                                          |                                                                               |                                                                |  |
|                                           |                                          | Type 🛇                                                                                                    | Term<br>≎                                                          | Application<br>Status ≎                                                       | Submitted<br>Date ≎                                            |  |
|                                           |                                          | Type $\diamond$                                                                                                    | <b>Term</b>                                                        | Application<br>Status <a>Pending</a>                                          | Submitted<br>Date ≎                                            |  |
|                                           |                                          | Type $\diamond$<br>Masters<br>Masters                                                                                                    | Term                                                               | Application<br>Status<br>PendingSubmitted                                     | Submitted<br>Date $\diamond$<br>31/08/2021                     |  |
|                                           |                                          | Type        Masters       Masters       Undergraduate                                                                                                    | Term                                                               | Application<br>Status ◇PendingSubmittedProcessing                             | Submitted<br>Date <>           31/08/2021           09/01/2017 |  |
|                                           |                                          | Application       Type        Masters       Masters       Undergraduate       Undergraduate                                                                                                    | Term                                                               | Application<br>Status ◇PendingSubmittedProcessingPending                      | Submitted<br>Date <>           31/08/2021           09/01/2017 |  |
|                                           |                                          | Application         Type <>         Masters         Masters         Undergraduate         Undergraduate         Undergraduate         Undergraduate                                               | Term                                                               | Application<br>Status ◇PendingSubmittedProcessingPendingPendingPending        | Submitted<br>Date <>           31/08/2021           09/01/2017 |  |
|                                           |                                          | Type <>         Masters         Masters         Undergraduate         Undergraduate         Undergraduate         Undergraduate         Undergraduate         Undergraduate         Undergraduate | Term<br>↓<br>2110<br>2120<br>1710<br>1910<br>2010<br>2110          | Application<br>Status ◊PendingSubmittedProcessingPendingPendingPendingPending | Submitted<br>Date ◇<br>31/08/2021<br>09/01/2017                |  |

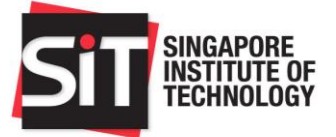

## **Application Selection**

| 2 | Please select the Application Type, Category, and the pre-university Qualification with which you wish to |
|---|----------------------------------------------------------------------------------------------------|
|   | apply to SIT. Click <b>Next</b> to proceed.                                                               |

Once you have selected an entry qualification, you will not be able to change it later. If you have selected an incorrect qualification, please contact us for assistance via email at <a href="mailto:adm@SingaporeTech.edu.sg">adm@SingaporeTech.edu.sg</a> citing your name, NRIC/FIN/Passport Number and contact number. We will review your case and get back to you within 3 working days.

| SINGAPORE<br>INSTITUTE OF<br>TECHNOLOGY   |                                                                                                    |
|-------------------------------------------|----------------------------------------------------------------------------------------------------|
| Home                                      | Application Selection                                                                                                    |
| Change Password                           |                                                                                                    |
| Contact Us                                | Application Type: Select "Undergraduate"                                                                                                    |
| FAQ                                       | Category: Select "Local" if you are applying with a Singapore qualification; select                                                                                                    |
| Sign Out                                  | "International" if you are applying with an international qualification; International<br>Baccalaureate Diploma applicants should select Local even if the qualification is<br>obtained overseas.                                                                                                    |
| You are logged in as:<br>Registration ID: | Qualification: Select your pre-university qualification most relevant for the programme(s) you are applying for (refer to:         https://www.singaporetech.edu.sg/applying-to-SIT/admission-requirements); you will not be able to amend your Entry Qualification after you proceed to the next step.         *Application Type       Undergraduate ▼         *Category       Local ▼         *Qualification       Polytechnic Diploma (NP, NYP, RP, SP, TP) ▼         Polytechnic Diploma (NP, NYP, RP, SP, TP)       Diploma (BCA Academy)         Diploma (LASALLE College of the Arts)       Diploma (Nanyang Academy of Fine Arts)         Diploma (Other Singapore Institutions)       International Baccalaureate Diploma         NUS High School Diploma       Singapore-Cambridge GCE A Level |
|                                           | Back Next                                                                                                    |

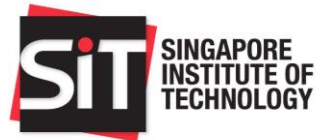

3 Click **Next** to proceed.

| SIT INGAPORE<br>INSTITUTE OF<br>TECHNOLOGY |   |            |                                                                                   |               |                      |         |  |
|--------------------------------------------|---|------------|-----------------------------------------------------------------------------------|---------------|----------------------|---------|--|
| Home                                       |   | Applicat   | tion for Un                                                                       | dergradua     | ite                  |         |  |
| Application Instructions                   |   | You are re | eady to begi                                                                      | n your appli  | cation for admissior | to SIT. |  |
| Step 1: Account Holder's Declaration       |   | Please re  | Please refer to the step-by-step Undergraduate Application Guide to complete your | complete your |                      |         |  |
| Step 2: Personal Information               |   | online ap  | plication.                                                                        |               |                      |         |  |
| Step 3: Academic Qualifications            |   |            |                                                                                   |               |                      |         |  |
| Step 4: Supplementary Qualifications       |   |            |                                                                                   |               |                      |         |  |
| Step 5: Recommender Information            |   |            |                                                                                   |               |                      |         |  |
| Step 6: Co-Curricular Activities           |   |            |                                                                                   |               |                      |         |  |
| Step 7: Employment History                 |   |            |                                                                                   |               |                      |         |  |
| Step 8: Personal Statement                 |   |            |                                                                                   |               |                      |         |  |
| Step 9: Application Other Information      |   |            |                                                                                   |               |                      |         |  |
| Step 10: TG Declaration/Application        |   |            |                                                                                   |               |                      |         |  |
| Step 11: Programme Choices                 |   |            |                                                                                   |               |                      |         |  |
| Step 12: Documents                         |   |            |                                                                                   |               |                      |         |  |
| Application Declaration                    | • |            |                                                                                   |               | 1                    |         |  |
|                                            |   |            | Back                                                                              | Next          |                      |         |  |

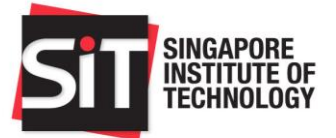

## Step 1: Account Holder's Declaration

4 Please read the declaration carefully and select the checkbox "I agree to the conditions stated above" to confirm.

| SINGAPORE<br>INSTITUTE OF<br>TECHNOLOGY |                                                                                                    |
|-----------------------------------------|----------------------------------------------------------------------------------------------------|
| Home                                    | Account Holder's Declaration                                                                                                    |
| Application Instructions                | I hereby declare that I,, am the rightful holder of the NRIC/FIN/Passport                                                                                         |
| Step 1: Account Holder's Declaration    | , which is used to create this account.                                                                                                    |
| Step 2: Personal Information            | I understand that any person who gains unauthorised access to this system or who<br>otherwise misuses any account on this system will be referred to the relevant |
| Step 3: Academic Qualifications         | authorities for action to be taken to the full extent allowed by the law.                                                                                         |
| Step 4: Supplementary Qualifications    | *I agree to the conditions stated above.                                                                                                    |
| Step 5: Recommender Information         |                                                                                                    |
| Step 6: Co-Curricular Activities        |                                                                                                    |
| Step 7: Employment History              |                                                                                                    |
| Step 8: Personal Statement              |                                                                                                    |
|                                         | Back Save Next                                                                                                    |

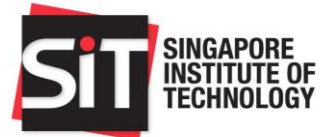

## **Step 2: Personal Information**

6 Please enter all required fields marked with an asterisk (\*).

| SIT SINGAPORE<br>INSTITUTE OF<br>TECHNOLOGY           |                                                                                                    |
|-------------------------------------------------------|----------------------------------------------------------------------------------------------------|
| Home                                                  | Personal Particulars                                                                                                    |
| Application Instructions                              | You can use Myinfo with Singpass to pre-fill your personal details for a faster and more convenient applicant process.                                                                                            |
| Step 1: Account Holder's Declaration                  | Retrieve Myinfo                                                                                                    |
| Step 2: Personal Information                          | with singposs Clear Myinfo                                                                                                    |
| Step 3: Academic Qualifications                       | Personal Particulars                                                                                                    |
| Step 4: Supplementary Qualifications                  | Please refer to our Name Format Guide here.                                                                                                    |
| Step 5: Recommender Information                       | Singapore Citizens and Singapore Permanent Residents (SPR) should provide your Singapore NRIC as your<br>ID for account registration.                                                                             |
| Step 6: Co-Curricular Activities                      | International applicants should provide your passport or National ID as your ID for account registration.                                                                                                    |
| Step 7: Employment History                            | Full Name                                                                                                    |
| Step 8: Personal Statement                            | *First Name/Given Name                                                                                                    |
| Step 9: Application Other Information                 | Middle Name                                                                                                    |
| Step 10: TG Declaration/Application                   | Last Name/Surname/Family                                                                                                    |
| Step 11: Programme Choices                            | Name                                                                                                    |
| Step 12: Documents                                    | *Citizenship Type                                                                                                    |
| Application Declaration                               | -                                                                                                    |
|                                                       | Back Save Next                                                                                                    |
|                                                       |                                                                                                    |
| (i) Notes on Myinform<br>Retrieve My<br>with singpass | info<br>If you have a Singpass account, you may retrieve your particulars by<br>clicking the <b>Retrieve Myinfo with Singpass</b> button. Please note<br>that you may retrieve your Myinfo particulars only once. |
| If you do not have                                    | a Singpass account, you are required to enter your particulars manually.                                                                                                    |

7 You are also required to provide at least one emergency contact by clicking **Add Parent/Guardian Details**. Enter all required fields marked with an asterisk (\*) and click **Save** once complete.

| Cancel | ŀ             | Add Parent/C | Buardian Details  | Save |
|--------|---------------|--------------|-------------------|------|
| *F     | Relationship  | ~            | Emergency Contact |      |
|        | *Salutation   | ~            |                   |      |
|        | *Name         |              |                   |      |
|        | Company       |              |                   |      |
|        | Email Address |              |                   |      |
|        | Contact Numbe | Ľ            |                   |      |
|        | *Country Code |              |                   |      |
|        | *Phone Number |              |                   |      |

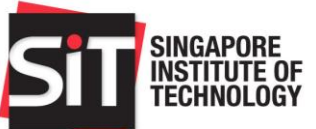

| i | Notes to National Servicemen:                                                                                                    |                                                                                                    |  |  |  |  |  |  |
|---|----------------------------------------------------------------------------------------------------|----------------------------------------------------------------------------------------------------|--|--|--|--|--|--|
|   |                                                                                                    | (For Singaporean/ PR Only)<br>*National Service<br>Status                                                                                                    |  |  |  |  |  |  |
|   | Singapore Citizens and PRs who are required to fulfil their National Service commitment may<br>apply within the stipulated application period. Successful applicants will have a place reserved<br>until they complete their full-time National Service.<br>Please refer to the following chart to select the correct NS status. |                                                                                                    |  |  |  |  |  |  |
|   | Not Applicable                                                                                                    | <ul> <li>Not liable for NS (e.g. female Singaporean/PR citizens, international applicants)</li> </ul>                                                                                                    |  |  |  |  |  |  |
|   | Completed                                                                                                    | <ul> <li>Completed your NS commitment at the point of application.</li> <li>Please fill in your NS unit, date of enlistment, and ORD date.</li> </ul>                                                                                                    |  |  |  |  |  |  |
|   | Currently Enlisted NSF                                                                                                    | <ul> <li>Currently serving NS as a full-time National Serviceman (NSF) at the point of application.</li> <li>Please fill in your NS unit, date of enlistment, and ORD date (you may indicate an estimated date if you are unsure of the actual date.)</li> </ul>                                                                                                    |  |  |  |  |  |  |
|   | Waiting for Enlistment                                                                                                    | <ul> <li>Liable for NS but have not enlisted at the point of application.</li> <li>(Optional) You may enter your date of enlistment if you have already received your enlistment notice.</li> </ul>                                                                                                    |  |  |  |  |  |  |
|   | Exempted                                                                                                    | <ul> <li>Liable for NS and have received notice of exemption at the point of application.</li> <li>Please enter the reason for exemption in the text box and submit your exemption notice on <u>"Step 12: Documents"</u>.</li> </ul>                                                                                                    |  |  |  |  |  |  |
|   | Regular Serviceman                                                                                                    | <ul> <li>Signed on for regular service at the point of application.</li> <li>Please fill in your NS unit, date of enlistment, and ORD date.</li> <li>For female regulars, please enter the date of sign-on for regular service as your date of enlistment.</li> <li>You will be required to enrol after the second year from your original enlistment date, or in the current year of application, whichever is later, subject to your timely release for term-commencement.</li> <li>If you are able to gain disruption to begin your studies earlier or require a deferment (up to 1 year only), please write to adm@SingaporeTech.edu.sg. Any request to bring forward matriculation or defer your studies must be duly supported with official documentation from your Unit and is subject to review and approval by SIT on a case-by-case basis.</li> </ul> |  |  |  |  |  |  |

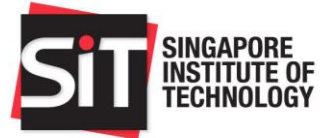

### **Step 3: Academic Qualifications**

9 Enter details of your pre-university (i.e. Year 12 and Year 10) academic qualifications in the **Academic Qualifications** page.

The entry qualification which you had selected at the beginning of the application will be listed by default. Click the first row in the Qualification section to enter details of your entry qualification. Enter all required fields marked with an asterisk (\*) and click **Save** once complete.

If you have selected the wrong entry qualification, please contact us for assistance via email at <u>adm@SingaporeTech.edu.sg</u> citing your name, application number, and the details to be amended. We will review your case and get back to you within 3 working days.

Applicants who wish to add details of their university education may do so on <u>"Step 4:</u> <u>Supplementary Qualifications"</u>.

| Home                                  | Academic Qualifications                                                                                                    |                                     |            |                   |  |
|---------------------------------------|----------------------------------------------------------------------------------------------------|-------------------------------------|------------|-------------------|--|
| Application Instructions              | Please indicate a minimum of two sets                                                                                                    | of qualifications in                | this "Acad | emic              |  |
| Step 1: Account Holder's Declaration  | Qualifications" section.                                                                                                    |                                     |            |                   |  |
| Step 2: Personal Information          | (1) Please provide details of your entry<br>Polytechnic Diploma (NP, NYP, RP, SP                                                                                                    | r qualification (pres<br>, TP), and | elected be | low) -            |  |
| Step 3: Academic Qualifications       | (2) Please provide details of all your se                                                                                                    | econdary/post-seco                  | ondary qua | lification, which |  |
| Step 4: Supplementary Qualifications  | may include any of the following – O Level/ Nitec/ Higher Nitec/ Polytechnic<br>Foundation Programme/ Year 10. Applicants from Integrated Programmes (IP) who<br>have not taken O Level should provide Secondary 4 (Year 10) or equivalent<br>standard examination results.<br>(Optional) If you have taken other pre-university qualifications (such as A Level or<br>equivalent Year 12 qualifications) or Diploma qualifications in addition to your entry |                                     |            |                   |  |
| Step 5: Recommender Information       |                                                                                                    |                                     |            |                   |  |
| Step 6: Co-Curricular Activities      |                                                                                                    |                                     |            |                   |  |
| Step 7: Employment History            | qualification, you may provide details in                                                                                                    | h this section as w                 | ell.       | , ,               |  |
| Step 8: Personal Statement            | Add Qualification                                                                                                    |                                     |            |                   |  |
| Step 9: Application Other Information |                                                                                                    | Institution                         | Diploma    | Graduation        |  |
| Step 10: TG Declaration/Application   | Qualification ♦                                                                                                    | ¢                                   | ¢          | Date $\Diamond$   |  |
| Step 11: Programme Choices            | 1 POLY DIPLOMA (SP, NP, NYP, RP                                                                                                    | 9, TP)                              |            |                   |  |
| Step 12: Documents                    |                                                                                                    |                                     |            |                   |  |
| Application Declaration               |                                                                                                    |                                     |            |                   |  |
|                                       | Back Save Next                                                                                                    |                                     |            |                   |  |

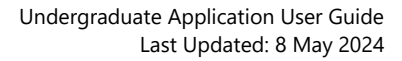

| SIT SINGA | APORE<br>TUTE OF<br>NOLOGY                                                                         |                                                                                                    | Undergraduate Applicatio<br>Last Updated |
|-----------|----------------------------------------------------------------------------------------------------|----------------------------------------------------------------------------------------------------|------------------------------------------|
| -Ç- T     | <b>ip:</b><br>you are a polytechnic d<br>ou may leave the "Cumu                                    | *Cumulative<br>GPA 0.0000 / 4.0000<br>iploma graduate without a cumulative GPA stat<br>lative GPA" field as "0". | ed in your transcript,                   |
|           | Cancel<br>Qualifie<br>"Insti<br>"Dij<br>Area of Specialisation/ Academie<br>"Admissions/Student Nu | Edit Qualifications<br>tation Polytechnic Diploma (NP, NYP, RP, SP, TP)<br>tution  Plan Plan                     | Save                                     |

| *Institution                                                                              |                          | ~              |              |   |
|-------------------------------------------------------------------------------------------|--------------------------|----------------|--------------|---|
| Area of Specialisation/Academic Plan                                                      |                          |                |              |   |
| *Admissions/Student Number                                                                |                          |                |              |   |
| *Admission Date                                                                           |                          |                |              |   |
| *Academic Load                                                                            | ○ Full Time ○ Part Time  |                |              |   |
| *Graduation Date                                                                          |                          |                |              |   |
| *Status                                                                                   | ⊖ Final Semester ⊖ Gradu | uated          |              |   |
| °Cumulative GPA based on<br>°Diploma With Merit (DWM)<br>Diploma Plus                     | No                       |                |              | l |
| *Did you repeat any year/semester in your d<br>*Did you change course during the course o | ploma course?<br>study?  | ⊖ Yes<br>⊖ Yes | ○ No<br>○ No | l |
| *Were you on medical leave/leave of absence<br>more during your course of study?          | e for 1 semester or      | ⊖ Yes          | O No         | - |

10 In addition to your entry qualification, please provide details of your Year 10 academic qualification (e.g. O Level, Higher Nitec, Nitec, Polytechnic Foundation Programme, Integrated Programme, etc.) by clicking Add Qualification. Enter all required fields marked with an asterisk (\*) and click Save once complete.

## Tip:

If you have completed the Polytechnic Foundation Programme, you are only required to fill in the details of three subjects i.e. English, Mathematics, and a Domain-specific Module.

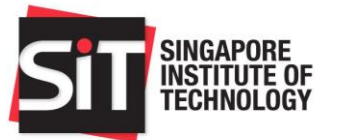

| Home                                                                                                    | Academic Qualifications                                                                                                    |                     |
|----------------------------------------------------------------------------------------------------|----------------------------------------------------------------------------------------------------|---------------------|
| Application Instructions                                                                                                    | Please indicate a minimum of two sets of qualifications in this "Academic                                                   |                     |
| Step 1: Account Holder's Declaration                                                                                                    | Qualifications" section.                                                                                                    |                     |
| Step 2: Personal Information                                                                                                    | (1) Please provide details of your entry qualification (preselected below) - Polytechnic Diploma (NP, NYP, RP, SP, TP), and |                     |
| Step 3: Academic Qualifications                                                                                                    | (2) Please provide details of all your secondary/post-secondary qualification, w                                            | which               |
| Step 4: Supplementary Qualifications                                                                                                    | Foundation Programme/ Year 10. Applicants from Integrated Programmes (IP)                                                   | ) who               |
| Step 5: Recommender Information                                                                                                    | standard examination results.                                                                                               |                     |
| Step 6: Co-Curricular Activities                                                                                                    | (Optional) If you have taken other pre-university qualifications (such as A Leve                                            | el or               |
| Step 7: Employment History                                                                                                    | qualification, you may provide details in this section as well.                                                             | entry               |
| Step 8: Personal Statement                                                                                                    | Add Qualification                                                                                                    |                     |
| Step 9: Application Other Information                                                                                                    |                                                                                                    |                     |
| Step 10: TG Declaration/Application                                                                                                    | Qualification $\diamond$ Institution $\diamond$                                                                             | Diplom              |
| Step 11: Programme Choices                                                                                                    | 1 POLY DIPLOMA (SP, NP, NYP, RP, TP) NANYANG POLYTECHNIC                                                                    | Banking<br>Financia |
| Step 12: Dc                                                                                                    | Add Qualification Save                                                                                                    | wanage              |
| _Application                                                                                                    |                                                                                                    |                     |
| tinet the second second s |                                                                                                    |                     |
| "Insi                                                                                                    |                                                                                                    |                     |
| *Admissio                                                                                                    | in Date                                                                                                    |                     |
| *Completio                                                                                                    | n Date                                                                                                    |                     |
| Exam Year 🗘                                                                                                    | Exam Month $\diamond$ Subject $\diamond$ Grade $\diamond$                                                                   |                     |
| 1 ~                                                                                                    | · · · + -                                                                                                    |                     |
|                                                                                                    |                                                                                                    |                     |

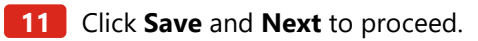

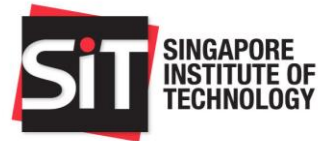

## **Step 4: Supplementary Qualifications**

## -Ç- Tip: Alth info

Although this is an **optional** section, it is recommended that you include any relevant information (where applicable) as SIT takes a holistic and aptitude-based approach in assessing your application.

12 Click Add Supplementary Results to provide details of other qualifications, such as Degree, Advanced Diploma, SAT, English proficiency tests, and so on. Enter all required fields marked with an asterisk (\*) and click Save once complete.

| Home           |                         | Supplementary Qualifica                                                                 | ations (Optional)                               |                        |
|----------------|-------------------------|-----------------------------------------------------------------------------------------|-------------------------------------------------|------------------------|
| Application In | structions              | This section is optional.                                                               |                                                 |                        |
| Step 1: Accou  | nt Holder's Declaration | Please provide details of you                                                           | ur Degree, Advanced Diploma,                    | SAT, IELTS, TOEFL, OET |
| Step 2: Perso  | nal Information         | or other certificate/test result                                                        | ts if available.                                |                        |
| Step 3: Acade  | mic Qualifications      | <ul> <li>If you are current student of<br/>university academic transcription</li> </ul> | a local or overseas university,<br>pts to-date. | please furnish your    |
| Step 4: Suppl  | ementary Qualifications | Add Supplementary Res                                                                   | sults                                           |                        |
| Step 5: Recor  | nmender Information     |                                                                                         |                                                 |                        |
| Step 6: Co-Cu  | urricular Activities    |                                                                                         |                                                 |                        |
| Step 7: Emplo  | oyment History          |                                                                                         |                                                 |                        |
| Step 8: Perso  | nal Statement           |                                                                                         |                                                 |                        |
| Step 9: App    | Cancel                  | Add Supplementary                                                                       | Results                                         | Save                   |
| Step 10: TG    | *Qu                     | alification                                                                             | <b>~</b>                                        |                        |
| Step 11: Pro   | *Date of Ex             | amination 01/10/2021                                                                    |                                                 |                        |
| Step 12: Do    | Exam Year 🛇             | Subject 🗘                                                                               | Score 🛇                                         | Max Score 🛇            |
| Application    | 1 2021                  | Reading ~                                                                               | 0.0                                             | 9.0                    |
|                | 2 2021                  | Listening ~                                                                             | 0.0                                             | 9.0                    |
|                | 3 2021                  | Speaking ~                                                                              | 0.0                                             | 9.0                    |
|                | 4 2021                  | Writing ~                                                                               | 0.0                                             | 9.0                    |
|                | Т                       | otal Score 0.0000                                                                       |                                                 |                        |

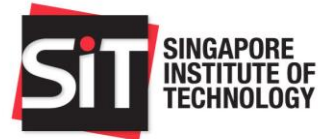

#### **Step 5: Recommender Information**

## - Tip:

Although this is an **optional** section, it is recommended that you include any relevant information (where applicable) as SIT takes a holistic and aptitude-based approach in assessing your application.

If you already have letters of recommendation or testimonials you wish to include in your application, you may upload them on <u>"Step 12: Documents"</u>.

14 Please click the **Add Recommender** button to enter details of your recommender(s). You may include up to **3** recommenders. Enter all required fields marked with an asterisk (\*) and click **Save** once complete.

|--|

## Note:

Your recommender(s) will only receive an email notification **after you have successfully submitted your application**.

| Home        | Ê                                                                                                    | Recommender Information                                                                                                    |
|-------------|----------------------------------------------------------------------------------------------------|----------------------------------------------------------------------------------------------------|
| Application | Instructions                                                                                                    | t is optional to provide a recommender in your application, except for specific                                                                                                    |
| Step 1: Acc | ount Holder's Declaration                                                                                                 | programmes.                                                                                                    |
| Step 2: Per | sonal Information                                                                                                    | Please click here for more information on programme-specific requirements.                                                                                                    |
| Step 3: Aca | demic Qualifications h                                                                                                    | The recommender whom you have specified will receive an email from SIT, requesting<br>nim/her to fill in an online recommendation letter which will be submitted directly to SIT.                                                                                                    |
| Step 4: Sup | plementary Qualifications                                                                                                 | Please note that by nominating a recommender in this application, you are giving<br>consent to SIT to share your name, email and programme choices with your<br>programmed relations the right to context higher to regarding your emplication.                                                                                                    |
| Step 5: Rec | commender Information                                                                                                    | econimender. Sit reserves the right to contact him/her regarding your application.                                                                                                    |
| Step 6: Co- | Curricular Activities                                                                                                    | Add Recommender                                                                                                    |
| Step 7: Em  | ployment History                                                                                                    |                                                                                                    |
| Step 8: Per | Cancel                                                                                                    | Add Recommender Save                                                                                                    |
|             |                                                                                                    |                                                                                                    |
|             | *Salutation                                                                                                    |                                                                                                    |
|             | *Salutation<br>*Name                                                                                                    |                                                                                                    |
|             | *Salutation<br>*Name<br>Designation                                                                                       |                                                                                                    |
|             | *Salutation<br>*Name<br>Designation<br>*Email Address                                                                     |                                                                                                    |
|             | *Salutation<br>*Name<br>Designation<br>*Email Address<br>Country Code                                                     |                                                                                                    |
|             | *Salutation<br>*Name<br>Designation<br>*Email Address<br>Country Code<br>Phone Number                                     | •     •       •     •       •     •       •     •       •     •       •     •       •     •                                                                                                    |
|             | *Salutation<br>*Name<br>Designation<br>*Email Address<br>Country Code<br>Phone Number<br>Institute/Organization           | •     •       •     •       •     •       •     •       •     •       •     •       •     •       •     •                                                                                                    |
|             | *Salutation<br>*Name<br>Designation<br>*Email Address<br>Country Code<br>Phone Number<br>Institute/Organization<br>Status | •     •       •     •       •     •       •     •       •     •       •     •       •     •       •     •       •     •       •     •       •     •       •     •       •     •       •     •       •     •       •     •       •     •       •     •       •     •       •     •       •     •       •     •       •     •       •     •       •     •       •     •       •     •       •     •       •     •       •     •       •     •       •     •       •     •       •     •       •     •       •     •       •     •       •     •       •     •       •     •       •     •       •     •       •     •       •     •       •     •       • |

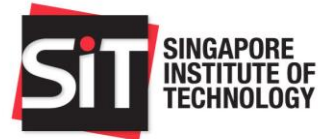

### **Step 6: Co-Curricular Activities**

## - Č Tip: Alth info

Although this is an **optional** section, it is recommended that you include any relevant information (where applicable) as SIT takes a holistic and aptitude-based approach in assessing your application.

16 Click **Add Activity** to enter details of your co-curricular activities. You may include details of your participation or achievements in noteworthy competitions such as International and National Olympiads, WorldSkills competitions, CCAs, etc. Enter all required fields marked with an asterisk (\*) and click **Save** once complete.

| Home                                 | A                        | Co-Curricular Activities (Optional) |  |
|--------------------------------------|--------------------------|-------------------------------------|--|
| Application In                       | on Instructions          |                                     |  |
| Step 1: Account Holder's Declaration |                          |                                     |  |
| Step 2: Perso                        | onal Information         |                                     |  |
| Step 3: Acade                        | emic Qualifications      |                                     |  |
| Step 4: Suppl                        | lementary Qualifications |                                     |  |
| Step 5: Rec                          | Cancel                   | Add Activity Save                   |  |
| Step 6: Co-                          | *Activity Type           |                                     |  |
| Step 7: Emj                          | Activit                  | y ~                                 |  |
| Step 8: Per                          | *From Year 🗸             | *From Month                         |  |
|                                      | *To Year 🗸               | *To Month 🗸                         |  |
|                                      | Position Hel             | d                                   |  |
|                                      | Represente               |                                     |  |
|                                      | School or Club Name      | e                                   |  |
|                                      |                          |                                     |  |
|                                      | Description              | n/                                  |  |
|                                      |                          |                                     |  |
|                                      | Achievemen               | it i                                |  |

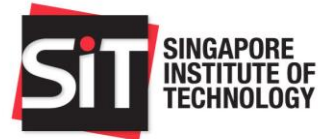

## **Step 7: Employment History**

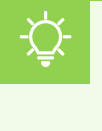

## Tip:

Although this is an **optional** section, it is recommended that you include any relevant information (where applicable) as SIT takes a holistic and aptitude-based approach in assessing your application.

18 Click **Add Employment** to enter details of your previous and/or current employment. It is recommended to list your employment history in chronological order, starting with the most recent period of employment. Enter all required fields marked with an asterisk (\*) and click **Save** once complete.

| Step 7: Employment History            | • | Employment History (Optional)                                                                                                    |
|---------------------------------------|---|----------------------------------------------------------------------------------------------------|
| Step 8: Personal Statement            |   | This section is optional.                                                                                                    |
| Step 9: Application Other Information |   | Please provide details of your employment history if applicable. SIT will holistically                                                                                             |
| Step 10: TG Declaration/Application   |   | merit/achievements.                                                                                                    |
| Step 11: Programme Choices            |   | Local polytechnic graduates who are participating/have participated in the SkillsFuture<br>Farn & Learn programme (FLP) should provide details of the FLP experience in this       |
| Step 12: Documents                    |   | section. Please select "SkillsFuture Earn & Learn" in the "Job Type" field. You could<br>highlight specific work-based projects and industry-recognised certifications in the "Job |
| Application Declaration               |   | Description" field. You are advised to list employment positions held in <b>chronological</b><br>order, starting with the most recent period of employment.                        |
| Application Summary                   |   |                                                                                                    |
| Contact Us                            |   | Add Employment                                                                                                    |
| Sign Out                              |   |                                                                                                    |
|                                       |   | Back Save Next                                                                                                    |

| Cancel           | Add Employment | Save |
|------------------|----------------|------|
| *Job Type        | ~              |      |
| *Company         |                |      |
| Job Title        |                |      |
| Primary Industry | ~              |      |
| *From Date       |                |      |
| *To Date         |                |      |
| Job Duration     |                |      |
| Job Description  |                | 1    |

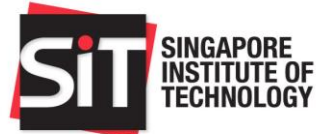

| Employment end date cannot be Future date                                                                                      |              |
|----------------------------------------------------------------------------------------------------|--------------|
| ОК                                                                                                    |              |
| ou encounter the above error message, please note that the <b>To Date</b> cannot be current date of your application.          | e set beyond |
| our internship or employment is still ongoing, you may include details of your date in the <b>Job Description</b> box instead. | employment   |
| *From Date 01/10/2021                                                                                                    |              |
| *To Date 31/12/2021                                                                                                    |              |
| Job Duration 0.25                                                                                                    |              |
| Contract will end on 31 Dec 2021.<br>Job Description                                                                           |              |

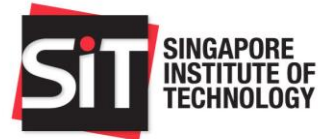

## Step 8: Personal Statement

20 Enter your Personal Statement.

| Tip:<br>Your personal statementThe personal statementseriously. The questions<br>include other details about | will be taken into consideration when we assess your application.<br>is an expression of your motivation to apply to SIT and should be taken<br>are there to help guide you on what to write, but you are free to<br>but yourself that you wish to highlight to us. |
|----------------------------------------------------------------------------------------------------|----------------------------------------------------------------------------------------------------|
| It is recommended to ke                                                                                      | ep to the maximum word limit of <b>300 words</b> .                                                                                                    |
| Step 7: Employment History                                                                                   | Personal Statement                                                                                                    |
| Step 8: Personal Statement                                                                                   | This is a mandatory section.                                                                                                    |
| Step 9: Application Other Information                                                                        | You may wish to consider the following in the preparation of your personal                                                                                                    |
| Step 10: TG Declaration/Application                                                                          |                                                                                                    |
| Step 11: Programme Choices                                                                                   | work experience. How would your experiences support your choice of                                                                                                    |
| Step 12: Documents                                                                                           |                                                                                                    |
| Application Declaration                                                                                      |                                                                                                    |
| Application Summary                                                                                          |                                                                                                    |
| Contact Us                                                                                                   |                                                                                                    |
| Sign Out                                                                                                    |                                                                                                    |
| ¥                                                                                                    | Back Save Next                                                                                                    |

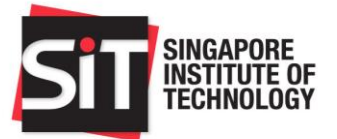

## **Step 9: Application Other Information**

- **22** You are required to declare the following information where applicable:
  - financial background
  - sponsorship/scholarship and bond obligations
  - education pathway
  - past/current university education (NUS, NTU, SMU, SUTD, SIT, SUSS, LASALLE, and NAFA only)
  - disability and special needs
  - criminal offence

Enter all required fields marked with an asterisk (\*).

| Application Instructions              | <ul> <li></li> </ul>                                                                                           |
|---------------------------------------|----------------------------------------------------------------------------------------------------|
| Step 1: Account Holder's Declaration  | Financial Background                                                                                           |
| Step 2: Personal Information          | *Total Gross Monthly Household<br>Income (SGD)                                                                 |
| Step 3: Academic Qualifications       | *Total Number of Family Members in<br>the Household                                                            |
| Step 4: Supplementary Qualifications  | *House Type                                                                                                    |
| Step 5: Recommender Information       | Sponsorship                                                                                                    |
| Step 6: Co-Curricular Activities      | "Have you applied for sponsorship from an organisation for your studies? $\bigcirc$ Yes $\bigcirc$ No          |
| Step 7: Employment History            | *Are you bonded to any organisation? O Yes O No                                                                |
| Step 8: Personal Statement            | Education Pathway (for those who studied in a Singapore Secondary School)                                      |
| Step 9: Application Other Information | *What was your academic stream in Secondary School, if applicable?                                             |
| Step 10: TG Declaration/Application   | Indicate the post-secondary education programmes which you had taken by ticking the relevant checkboxes below. |
| Step 11: Programme Choices            | (Please fill in the details of each qualification in the "Academic Qualification" page)                        |
| Step 12: Documents                    | Polytechnic Foundation Programme                                                                               |
| Application Declaration               | ITE - Higher Nitec                                                                                             |
| Application Summary                   | TTE - Nitec                                                                                                    |
| Contact Us                            |                                                                                                    |
|                                       | Back Save Next                                                                                                 |

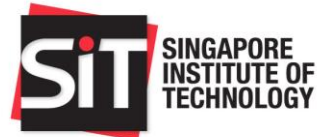

### Step 10: Tuition Grant Declaration/Application

#### Notes on Tuition Grant:

The Tuition Grant (TG) is provided by the Government of Singapore to help students manage the costs of full-time tertiary education in Singapore. You are required to declare if you wish to apply for a Tuition Grant at the application stage.

You are eligible for Tuition Grant if you have not previously completed a course at an equal or higher level than the course you are applying for, for which you have received subsidies or sponsorship from the Government of Singapore.

If you wish to make any changes to your TG application after you have submitted your undergraduate application, please email <u>adm@SingaporeTech.edu.sg</u> citing your full name and application ID. Your request will be considered on a case-by-case basis.

For more information, please visit MOE's TGOnline website.

#### For Singapore Citizens (SC):

TG application would have been automatically selected and SC applicants only need to select the relevant declaration option.

#### For Singapore Permanent Residents (SPR) and International Students (IS):

Please select if you wish or do not wish to apply for a Tuition Grant.

If you <u>wish</u> to apply for a Tuition Grant, please note that you are required to work for a Singapore entity for 3 years upon graduation.

If you <u>do not wish</u> to apply for a Tuition Grant, you agree to pay full, unsubsidised tuition fees for your programme and will not be required to serve any bond. You may skip the rest of this section and proceed to <u>"Step 11: Programme Choices"</u>.

|                                       | Please select the option that applies to you:                                                                                                    |
|---------------------------------------|----------------------------------------------------------------------------------------------------|
| Step 7: Employment History            | I have not received any Tuition Grant or sponsorship/subsidy from the                                                                                                    |
| Step 8: Personal Statement            | Singapore Government previously for a course of study at the same or a higher level as my new course.                                                                                                    |
| Step 9: Application Other Information | a. I wish to receive a Tuition Grant and pay subsidised tuition fees for the period of my new course.                                                                                                    |
| Step 10: TG Declaration/Application   | <ul> <li>b. I agree to pay non-subsidised fees if I subsequently become ineligible for the<br/>Tuition Grant during the period of my new course.</li> </ul>                                                                                             |
| Step 11: Programme Choices            | I have received a Tuition Grant or other sponsorship/subsidy from the<br>Singapore Government for a previous course of study at the same or a higher<br>level as my new source, but I did not graduated have not graduated from the source.             |
| Step 12: Documents                    | a. I am aware that the Tuition Grant or other Government sponsorship/subsidy that I have previously received will be taken into consideration in assessing my Tuition                                                                                   |
| Application Declaration               | Grant eligibility for my new course.<br>b. Lagree to pay non-subsidised fees for my new course if Lam assessed to be                                                                                                    |
| Application Summary                   | ineligible for Tuition Grant.                                                                                                    |
| Contact Us                            | <ul> <li>I <u>have received</u> a Tuition Grant or other sponsorship/subsidy from the<br/>Singapore Government for a previous course of study at the same or a higher</li> <li>level as my new course, and I have graduated from the course.</li> </ul> |
| Sign Out                              | <ul> <li>a. I am aware that I am ineligible for Tuition Grant for my new course.</li> <li>b. I agree to pay non-subsidised fees for my new course.</li> </ul>                                                                                           |
|                                       | Back Save Next                                                                                                    |

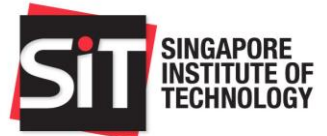

| Option                                                                                                    | Select this if you                                                                                                    |
|----------------------------------------------------------------------------------------------------|----------------------------------------------------------------------------------------------------|
| "I <u>have not received</u> any Tuition<br>Grant"                                                                | have not done any degree programmes in a local autonomous university.                                                                                                    |
| "I <u>have received</u> a Tuition Grant<br>but I <u>did not graduate/have not</u><br>graduated from the course." | are a former or current local university student who has taken TG<br>but did not complete/has not completed the course.<br>Note: You should have declared <b>"Current Student"</b> or <b>"Ex-student"</b> in<br>your University Education details in "Step 9: Application Other Information" |
| "I <u>have received</u> a Tuition Grant<br>and I <u>have graduated</u> from the<br>course."                      | are a former local university student who has taken TG and has completed the course.<br>Note: You should have declared <b>"Graduated/Completed"</b> in your University Education details in "Step 9: Application Other Information".                                                         |

**24** Enter the relevant details of your Tuition Grant Application.

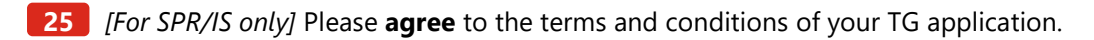

✓ In applying for a Tuition Grant, I confirm that I agree to the terms and conditions set forth above. Knowingly providing false information in this form is a criminal offence under Section 177 of the Penal Code, is punishable with imprisonment for a term up to 6 months, or a fine up to a maximum of \$5,000, or with both.

26 Click **Save** and **Next** to proceed.

If you encounter the following error message, please ensure that your TG declaration matches your University Education declaration in <u>"Step 9: Application Other Information"</u>.

Kindly revise your selection.

Your selection doesn't match with the information declared in previous University Education in Application Other Info page.

ОК

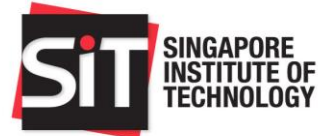

### **Step 11: Programme Choices**

#### i Note:

In the **Programme Choices** page, you are able to select the programme(s) which you would like to apply for. You have to choose at least one programme in your application, and may choose up to five programme choices listed in the order of your preference.

We seek your understanding that the University will not be able to accede to any request for a change of programme choices once you have been invited for an interview to a programme of your choice, or after the application closing date, whichever is earlier.

- 27 Indicate your programme choice(s) in order of preference by clicking on each of the rows in the programme choice grid. Choice 1 refers to your first and most preferred programme choice.
- 28 Select your programme from the dropdown list and click **Save**.

| Step 3: Academic Qualifications       | Programme Choices                                                                                |                                                          |
|---------------------------------------|--------------------------------------------------------------------------------------------------|----------------------------------------------------------|
| Step 4: Supplementary Qualifications  |                                                                                                  |                                                          |
| Step 5: Recommender Information       | Please indicate your programme choice(s) in o<br>up to 5 choices.                                | rder of preference. You may select                       |
| Step 6: Co-Curricular Activities      | Please consider your programme choice(s) car                                                     | refully. You will not be able to amend                   |
| Step 7: Employment History            | will be reviewed by SIT Admissions on a case-                                                    | by-case basis.                                           |
| Step 8: Personal Statement            | Programme Description ◇                                                                          | Deletion Flag ♦                                          |
| Step 9: Application Other Information | 1                                                                                                |                                                          |
| Step 10: TG Declaration/Application   |                                                                                                  |                                                          |
| Step 11: Programme Choices            | 2                                                                                                | U                                                        |
| Step 12: Documents                    | 3                                                                                                |                                                          |
| Application Declaration               | 4                                                                                                |                                                          |
| Application Summary                   | 5                                                                                                |                                                          |
| Contact Us                            |                                                                                                  |                                                          |
| Sign Out                              | Your programme choices are final upon the sul<br>request for change will be at SIT Admissions' d | bmission of your application. An <b>y</b><br>liscretion. |
|                                       | Back Bave Nevt                                                                                   |                                                          |
| Cancel                                | Edit Programme Choice                                                                            | Save                                                     |
| *Programme                            | Choice 1                                                                                         |                                                          |
|                                       | Delete                                                                                           |                                                          |

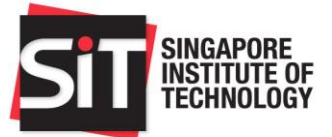

| ĺ | Note to SkillsFuture Work-Study Degree Programmes (WSDeg) applicants:<br>The WSDeg programme is only applicable to individuals who have been successfully<br>matriculated as full-time SIT students under the participating WSDeg full-time degree<br>programmes.                                                                                        |
|---|----------------------------------------------------------------------------------------------------|
|   | Upon successful matriculation, applicants may apply for the SkillsFuture WSDeg programme via the SIT ReadyTalent portal during the WSDeg Application Exercise in July.                                                                                                    |
|   | For more information, please refer <u>here</u> .                                                                                                    |
|   |                                                                                                    |
|   | If you encounter the following warning message, it means that your entry qualification which you had entered in <u>"Step 3: Academic Qualifications"</u> may not be relevant to the programme                                                                                                    |
|   | you have selected. While you are still able to proceed with your programme choice(s), we would<br>highly encourage you to consider choosing programmes that may be more relevant to your<br>academic qualifications or work experience to improve your relative standing.                                                                                |
|   | you have selected. While you are still able to proceed with your programme choice(s), we would<br>highly encourage you to consider choosing programmes that may be more relevant to your<br>academic qualifications or work experience to improve your relative standing.<br>Warning                                                                     |
|   | you have selected. While you are still able to proceed with your programme choice(s), we would<br>highly encourage you to consider choosing programmes that may be more relevant to your<br>academic qualifications or work experience to improve your relative standing.<br>Warning           Your qualification may not be accepted for this programme |

29 After you have made your programme choices, click **Save** and **Next** to proceed.

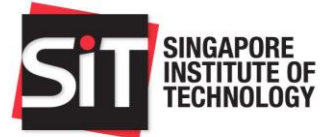

#### **Step 12: Documents**

i

### Notes:

Upload all supporting documents in the **Documents** page. The specific documents that you are required to submit in your application are marked 'Yes' in the **Mandatory** column.

You may upload only one file for each document. Please upload your documents in the following formats only (DOC, DOCX, JPEG, JPG, PDF, PNG, OPENCERT) and ensure that each file does not exceed 5MB. We highly encourage you to submit your academic transcripts in OPENCERT format if possible.

Do also note that some programmes may require you to submit additional <u>programme-specific</u> requirements.

For more information, please refer to "Section H – Supporting Documents Checklist".

- **30** To upload a document, click **Add Attachment** and a popup will appear.
- 31 Click **My Device** and select the file you wish to upload, then click **Upload**.

| Home                                  | You n<br>partic | nay upload <u>only one file</u><br>:ular category, e.g. multip | for each docu<br>le pages of tra | <u>ument category.</u> If there<br>nscript, please scan the | e are multiple pages/docu<br>documents into a single F | ments to subm<br>PDF file. Altern | it for a<br>atively, |
|---------------------------------------|-----------------|----------------------------------------------------------------|----------------------------------|-------------------------------------------------------------|--------------------------------------------------------|-----------------------------------|----------------------|
| Application Instructions              | you n           | nay paste the clear image                                      | e of each page                   | document into a Word o                                      | document, then save as a                               | PDF file for up                   | oload.               |
| Step 1: Account Holder's Declaration  | Pleas<br>that e | e upload your document<br>ach file does not exceed             | s in the followir<br>5MB.        | ng formats only (PDF, D                                     | OCX, JPG, PNG, JPEG, (                                 | OPENCERT) a                       | nd ensure            |
| Step 2: Personal Information          |                 |                                                                |                                  |                                                             |                                                        |                                   |                      |
| Step 3: Academic Qualifications       |                 | List of documents to                                           | Mandatory                        | Add Attachment                                              | View Attachment                                        | Delete Att                        | achment              |
| Step 4: Supplementary Qualifications  |                 | be uploaded 🛇                                                  | Ŷ                                |                                                             |                                                        |                                   |                      |
| Step 5: Recommender Information       | 1               | NRIC/FIN/11B/Passport                                          | Yes                              | Add Attachment                                              | View Attachment                                        | Delete Att                        | achment              |
| step 6: Co-Curricular Activities      | 2               | Polytechnic Transcripts                                        | Yes                              | Add Attachment                                              | View Attachment                                        | Delete Att                        | achment              |
| tep 7: Employment History             |                 | & Diploma Certificate                                          |                                  |                                                             |                                                        |                                   |                      |
| step 8: Personal Statement            | 3               | Diploma of Merit (COM)                                         | No                               | Add Attachment                                              | View Attachment                                        | Delete Att                        | achment              |
| Step 9: Application Other Information | 4               | GCE O Level<br>Transcripts &                                   | Yes                              | Add Attachment                                              | View Attachment                                        | Delete Att                        | achment              |
| step 10: TG Declaration/Application   |                 | Certificate                                                    |                                  |                                                             |                                                        |                                   |                      |
| Step 11: Programme Choices            | 5               | Other Documents                                                | No                               | Add Attachment                                              | View Attachment                                        | Delete Att                        | achment              |
| Step 12: Documents                    | 6               | Employer - Letter of                                           | Vac                              | Add Attachmant                                              | View Attachmant                                        | Delete Att                        | -chment              |
| Application De                        |                 | File                                                           | e Attachn                        | nent                                                        |                                                        | ×                                 |                      |
| Application Su Choose From            |                 |                                                                |                                  |                                                             |                                                        |                                   | chment               |
| Contact Us                            |                 |                                                                |                                  |                                                             |                                                        |                                   | chment               |
| Sign Out                              |                 |                                                                |                                  |                                                             |                                                        |                                   |                      |
|                                       |                 |                                                                |                                  |                                                             |                                                        |                                   | chment               |
| My Device                             |                 |                                                                |                                  |                                                             |                                                        |                                   | chment               |
| ing beriet                            |                 |                                                                |                                  |                                                             |                                                        |                                   | •                    |
|                                       |                 |                                                                |                                  |                                                             |                                                        |                                   |                      |
|                                       |                 |                                                                |                                  |                                                             |                                                        |                                   | _                    |
|                                       |                 |                                                                |                                  |                                                             |                                                        |                                   |                      |
|                                       |                 |                                                                |                                  |                                                             |                                                        |                                   |                      |

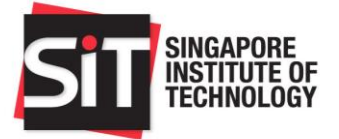

32 After your document is successfully uploaded, it will be reflected in the **File Name** column. You may view the uploaded file by clicking **View Attachment**. If you wish to re-submit a file, click **Delete Attachment** to first delete the existing document, followed by **Add Attachment** to upload a new document.

|   | List of documents to be uploaded $\Diamond$ | Mandatory<br>♢ | Add Attachment | View Attachment | Delete Attachment | File Name 🛇         |
|---|---------------------------------------------|----------------|----------------|-----------------|-------------------|---------------------|
| 1 | NRIC/FIN/11B/Passport                       | Yes            | Add Attachment | View Attachment | Delete Attachment | Example_Documentpdf |

**33** Once you have uploaded all required documents, click **Save** and **Next** to proceed.

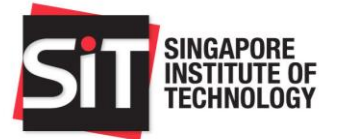

## **Application Declaration**

34 Please read the application declaration carefully and select the checkbox "I hereby acknowledge the above declaration" to confirm.

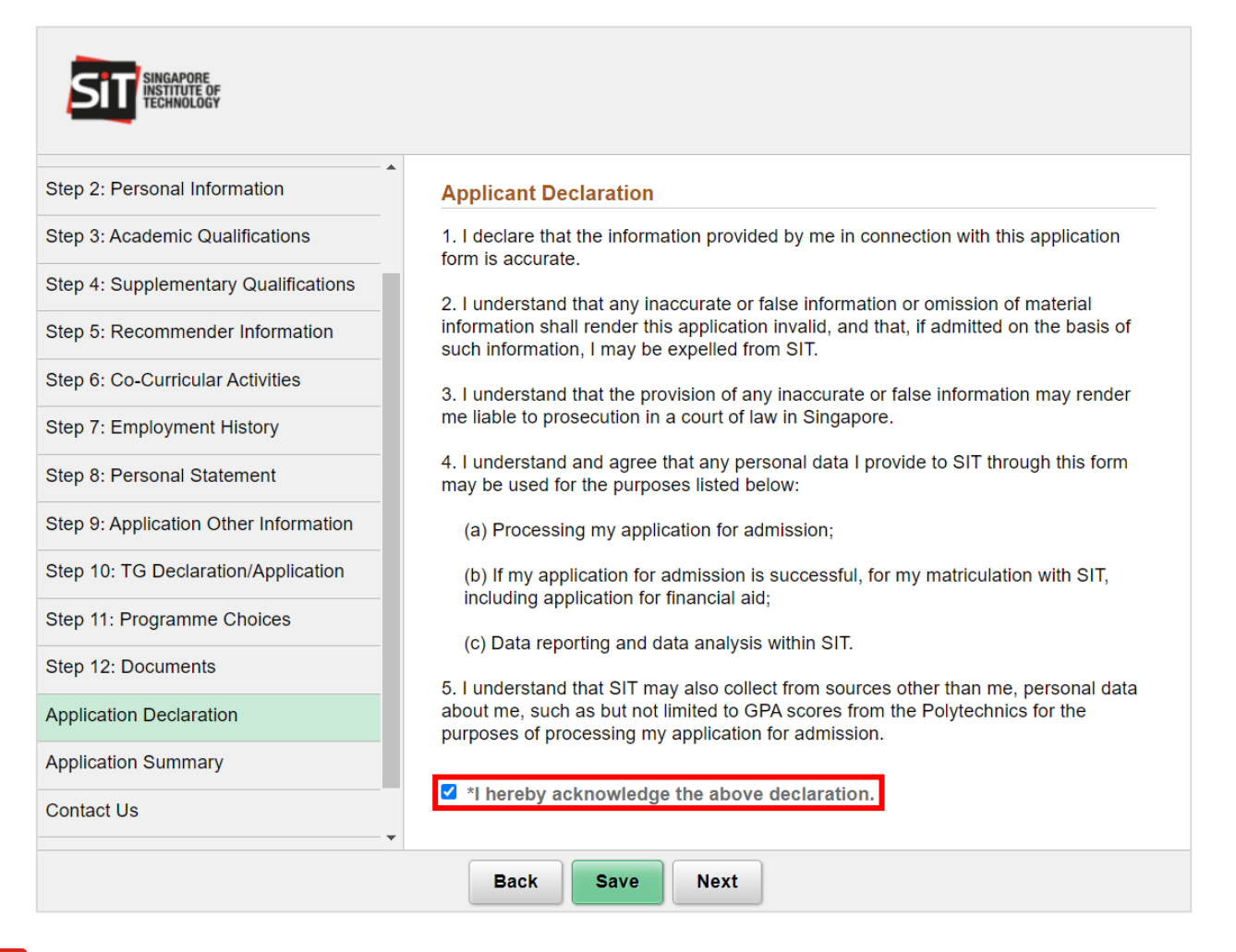

![](_page_33_Picture_0.jpeg)

### **Application Summary**

**36** Review a summary of all the information which you have provided in your application. If you need to make any amendments, you may either click **Back** to return to the respective page or click the corresponding step from the sidebar.

| SINGAPORE<br>INSTITUTE OF<br>TECHNOLOGY |                                                                                                    |   |
|-----------------------------------------|----------------------------------------------------------------------------------------------------|---|
| Home                                    | Personal Particulars                                                                                      | • |
| Application Instructions                |                                                                                                    | - |
| Step 1: Account Holder's Declaration    | Personal Particulars                                                                                      |   |
| Step 2: Personal Information            | Please refer to our Name Format Guide nere.                                                               |   |
| Step 3: Academic Qualifications         | for account registration.                                                                                 |   |
| Step 4: Supplementary Qualifications    | International applicants should provide your passport or National ID as your ID for account registration. |   |
| Step 5: Recommender Information         | Full Name                                                                                                 |   |
| Step 6: Co-Curricular Activities        | First Name/Given Name                                                                                     |   |
| Step 7: Employment History              | Middle Name                                                                                               |   |
| Step 8: Personal Statement              | Last Name/Surname/Family<br>Name                                                                          |   |
| Step 9: Application Other Information   | Citizenship Type                                                                                          |   |
| Step 10: TG Declaration/Application     | IC Colour for Citizen                                                                                     |   |
| Step 11: Programme Choices              | IC Colour for SPR                                                                                         |   |
| Step 12: Documents                      | NRIC/FIN                                                                                                  |   |
| Application Declaration                 | Passport No                                                                                               |   |
| Application Summary                     | Nationality                                                                                               |   |
| Contact Us                              | Country of Birth                                                                                          |   |
| Sign Out                                | Gender                                                                                                    |   |
|                                         | Date of Birth                                                                                             |   |
|                                         | Marital Status                                                                                            |   |
|                                         | Religion                                                                                                  | - |
|                                         | Back                                                                                                    |   |

- 37 After the changes are done, click **Save** and **Next** to return to the **Application Summary** page.
- 38 When you are ready to submit your application, click **Submit**. A message will appear requesting for your confirmation to submit the online application. Click **Yes** to confirm your application submission, or **No** to return to the **Application Summary** page to review your application.

| Do you want to submit the application? You will not be able to edit the application after submission                                 |
|----------------------------------------------------------------------------------------------------|
| Click 'Yes' if you want to submit the application. Click 'No' if you want to review the application and make any additional changes. |
| Yes No                                                                                                    |

![](_page_34_Picture_1.jpeg)

You will not be able to make changes once you have submitted your application. If you wish to make further changes to your application, please email <u>adm@SingaporeTech.edu.sg</u> citing your full name and application ID. We will review your case and get back to you within 3 working days.

- **39** Once you have submitted your application, you will be taken to the **Application Confirmation** page. From here, you may view details of your submitted application by clicking **Application Summary** from the sidebar. You may also click **Print** to print a copy of your application. Please ensure that your pop-up blocker is disabled.
- 40 Please be reminded to make application fee payment of SGD16.35 (inclusive of GST). For instructions on how to make payment, please refer to <u>"Section C Application Fee Payment"</u>.

| Home                     | Application Confirmation                                                                                                    |
|--------------------------|----------------------------------------------------------------------------------------------------|
| Application Summary      | Please make an application payment of S\$15 by scrolling to the "Payment" section at the bottom of this page                              |
| Application Confirmation | If you wish to apply for Financial Assistance and Scholarships, please scroll to the "Financial Aid" section at the bottom of this        |
| Contact Us               | page and click on "Start a new application". For details on how to apply, please refer to the Assistance Schemes page on the SIT website. |
| Sign Out                 |                                                                                                    |
|                          | Application Number                                                                                                    |
|                          | Application Details                                                                                                    |
|                          | Full Name Singapore Mobile Number                                                                                                    |
|                          | NRIC/FIN Residential Number                                                                                                    |
|                          | Passport No. Overseas Contact<br>Number                                                                                                   |
|                          | Application Date Email Address                                                                                                    |
|                          | Program Details                                                                                                    |
|                          | Application Type Undergraduate                                                                                                    |
|                          | Application Term 2023/24 Term 1                                                                                                    |
|                          | Application Reviewer Comments                                                                                                    |
|                          | 6                                                                                                    |
|                          | Update Recommender Info Upload Documents                                                                                                  |
|                          | Payment Details                                                                                                    |
|                          |                                                                                                    |

) Tip:

You should also receive an acknowledgement email once you have successfully submitted your application. Please check your Inbox to confirm.

![](_page_35_Picture_0.jpeg)

## Section C – Application Fee Payment

## i Note:

Applicants may make application fee payment via the following methods:

• Online payment (Debit/Credit Card, Internet banking, SGQR, PayNow)

1 In the **Payment Details** section on the **Application Confirmation** page, click **Make a Payment** to pay the application fee of SGD16.35 (inclusive of GST) via online payment.

| Home                     | Application Confirmation                                                                                                    |
|--------------------------|----------------------------------------------------------------------------------------------------|
| Application Summary      | Please make an application payment of SS16.35 by scrolling to the "Payment' section at the bottom of this page.                                                                                                    |
| Application Confirmation | If you wish to apply for Financial Assistance and Scholarships, please scroll to the "Financial Aid" section at the bottom of this page and click on "Start a new application". For details on how to apply, please refer to the Assistance Schemes page on the SIT website |
| Contact Us               |                                                                                                    |
| Sign Out                 |                                                                                                    |
|                          | Application Number 02400601                                                                                                    |
|                          | Application Details                                                                                                    |
|                          | Full Name Singapore Mobile Number                                                                                                    |
|                          | NRIC/FIN Residential Number                                                                                                    |
|                          | Passport No. Overseas Contact Number                                                                                                    |
|                          | Application Date Email Address                                                                                                    |
|                          | Program Details                                                                                                    |
|                          | Application Type Undergraduate                                                                                                    |
|                          | Application Term 12024/25 Term 1                                                                                                    |
|                          | Application Reviewer Comments                                                                                                    |
|                          |                                                                                                    |
|                          | Update Recommender Info Upload Documents                                                                                                    |
|                          | Payment Details                                                                                                    |
|                          | Application Fee \$16.35                                                                                                    |
|                          | Payment Status Not Paid                                                                                                    |
|                          | Financial Ald                                                                                                    |
|                          | You do not have an existing Financial Aid application.                                                                                                    |
|                          | Applicants should apply for Financial Aid in the same year they will be matriculating into their respective programmes.                                                                                                    |

![](_page_36_Picture_0.jpeg)

|                                                                                                    | Online Payment                                                                                                    |
|----------------------------------------------------------------------------------------------------|----------------------------------------------------------------------------------------------------|
| Application Number                                                                                       | er                                                                                                    |
| Full Nam                                                                                                 | ne                                                                                                    |
| Fee Typ                                                                                                  | e Application Fees                                                                                                    |
| Fee Amou                                                                                                 | nt \$16.35                                                                                                    |
| Please review the above payr<br>Payment options include SG0                                              | ment summary and click <b>Proceed to Pay</b> to proceed.<br>QR/PayNow, Internet Banking or Debit/Credit Card.                                     |
| If you are using a pop-up bl<br>relevant transaction pages<br>1. *.eNETS.sg<br>2. *.singaporetech.edu.sg | ocker, please add the following list as your allowed sites. Otherwise, the may not be displayed, or your transaction request may not be completed |
| I confirm that this payment                                                                              | is made by                                                                                                    |
| Proc                                                                                                    | eed to Pay Cancel                                                                                                    |
|                                                                                                    |                                                                                                    |
| Tip:<br>Before proceeding wi<br>blocker or added the<br>1. *.eNETS.sg<br>2. *.singaporete                | th online payment, please ensure that you have disabled your popup<br>following list of sites as your allowed sites:<br>ech.edu.sg                |
|                                                                                                    |                                                                                                    |

Application fee payment should be made as soon as possible. The deadline to make payment is 1 week after application closing. There may be delays in application processing or release of outcome if you fail to pay the application fee.

If you have encountered any payment issues (e.g. double payment), please email <u>adm@SingaporeTech.edu.sg</u> citing your full name and application ID, and attach any supporting screenshots that may help us in our review. We will review your case and get back to you within 3 working days.

![](_page_37_Picture_0.jpeg)

(i)

## Section D – Update Recommender Information

## Note:

You may still add a recommender (up to a total of 3 recommenders) after you have submitted your application by clicking the **Update Recommender Info** button.

| Home                     | Application Confirmation                                                                                                    |  |  |
|--------------------------|----------------------------------------------------------------------------------------------------|--|--|
| Application Summary      | Personance an anolication ownend of SS16 35 by scrolling to the "Perment" section at the bottom of this page.                                                                                                    |  |  |
| Application Confirmation | If you wish to apply for Financial Assistance and Scholarships, please scroll to the "Financial Aid" section at the bottom of this page and click on "Start a new application". For details on how to apply, please refer to the Assistance Schemes page on the SIT website. |  |  |
| Contact Us               |                                                                                                    |  |  |
| Sign Out                 |                                                                                                    |  |  |
|                          | Application Number U2400601                                                                                                    |  |  |
|                          | Application Details                                                                                                    |  |  |
|                          | Full Name Singapore Mobile Number                                                                                                    |  |  |
|                          | NRIC/FIN Residential Number                                                                                                    |  |  |
|                          | Passport No. Overseas Contact Number                                                                                                    |  |  |
|                          | Application Date Email Address                                                                                                    |  |  |
|                          | Program Details                                                                                                    |  |  |
|                          | Application Type Undergraduate                                                                                                    |  |  |
|                          | Application Term 1024/25 Term 1                                                                                                    |  |  |
|                          | Application Reviewer Comments                                                                                                    |  |  |
|                          | Update Recommender Info Upload Documents                                                                                                    |  |  |
|                          | Payment Details                                                                                                    |  |  |
|                          | Application Fee 316.35 Make a Payment Payment Status Not Paid                                                                                                    |  |  |
|                          | Financial Aid                                                                                                    |  |  |
|                          | You do not have an existing Financial Aid application. Start New Application Applicants should apply for Financial Aid in the same year they will be matriculating into their respective programmes.                                                                         |  |  |

- 1 If you wish to amend the details of an existing recommender, please click on the recommender details row in the grid and make the necessary changes. Do note that you can only amend information of recommenders who have not yet submitted their recommendation.
- 2 If you wish to delete any recommender (before he/she has submitted a recommendation), select the **Deletion** Flag checkbox or click **Delete** on the **Edit Recommender** page.

![](_page_38_Picture_1.jpeg)

3 If you wish to add new recommenders, please click **Add Recommender**.

| SIT         | SINGAPORE<br>INSTITUTE OF<br>TECHNOLOGY |                                                                                                    |
|-------------|-----------------------------------------|----------------------------------------------------------------------------------------------------|
| Home        |                                         | Percommender Information                                                                                                    |
| Application | Summary                                 |                                                                                                    |
| Application | Confirmation                            | programmes.                                                                                                    |
| Contact Us  | F                                       | Please click here for more information on programme-specific requirements.                                                                                                    |
| Sign Out    | T<br>rr<br>d<br>a<br>y<br>y<br>a        | The recommender whom you have specified will receive an email from SIT,<br>equesting him/her to fill in an online recommendation letter which will be submitted<br>directly to SIT. Please note that by nominating a recommender in this application, you<br>are giving consent to SIT to share your name, email and programme choices with<br>your recommender. SIT reserves the right to contact him/her regarding your<br>application.<br>Add Recommender |
|             |                                         | Save                                                                                                    |
|             |                                         |                                                                                                    |
|             | Cancel                                  | Add Recommender Save                                                                                                    |
|             | *Salutation                             | ~                                                                                                    |
|             | *Name                                   |                                                                                                    |
|             | Designation                             |                                                                                                    |
|             | *Email Address                          |                                                                                                    |
|             | Country Code                            |                                                                                                    |
|             | Phone Number                            |                                                                                                    |
|             | Institute/Organization                  |                                                                                                    |
|             | Status                                  | Pending                                                                                                    |

- 4 Please enter the details of the additional recommender and click **Save**.
- 5 Once all the necessary amendments are done, please click **Save** to save the details and notify any new recommenders you have added via email.

![](_page_39_Picture_0.jpeg)

(i)

## Section E – Upload Additional Documents

#### Note:

Your application along with all relevant supporting documents will be reviewed upon the successful submission of your application. Please check your application regularly to find out if you are required to provide additional documents for our review as indicated in the **Application Reviewer Comments** box.

For more information, please refer to "Section H – Supporting Documents Checklist".

#### 1 Please click **Upload Documents** to upload additional supporting documents.

| Home                     | Application Confirmation                                                                                                    |
|--------------------------|----------------------------------------------------------------------------------------------------|
| Application Summary      | Periodian Commission<br>Bease make an annihistorin nammet of SSI6 35 hv scrolling to the "Davment" section at the hottom of this name                                                                                   |
| Application Confirmation | If you wish and/for Financial advistance and Schularbins clines excell to the "similar advistance and click on "Start a new anolication". For details on how to anniv clease refer to the Assistance on the SIT website |
| Contact Us               |                                                                                                    |
| Sign Out                 |                                                                                                    |
|                          | Application Number U2400601                                                                                                    |
|                          | Application Details                                                                                                    |
|                          | Full Name Singapore Mobile Number                                                                                                    |
|                          | NRIC/FIN Residential Number                                                                                                    |
|                          | Passport No. Overseas Contact Number                                                                                                    |
|                          | Application Date Email Address                                                                                                    |
|                          | Pronzam Details                                                                                                    |
|                          | Application Type Undergraduate                                                                                                    |
|                          | Annilication Term 2024/25 Term 1                                                                                                    |
|                          | Autoritan Decimenta                                                                                                    |
|                          | Application Reviewel Comments                                                                                                    |
|                          |                                                                                                    |
|                          | Update Recommender Info Upload Documents                                                                                                    |
|                          | Payment Details                                                                                                    |
|                          | Application Fee \$16.35 Make a Payment Payment Status, Nd Paid                                                                                                    |
|                          |                                                                                                    |
|                          |                                                                                                    |
|                          | You do not have an existing Financial Aid application. Start New Application                                                                                                    |
|                          | Applicants should apply for Financial Aid in the same year they will be matriculating into their respective programmes.                                                                                                 |

2 To add a document, click **Add Attachment**.

3 If you need to resubmit a new document in place of an existing document, click **Delete Attachment** before uploading the correct document.

|   | List of documents to<br>be uploaded $\Diamond$   | Mandatory<br>♦ | Add Attachment | View Attachment | Delete Attachment |
|---|--------------------------------------------------|----------------|----------------|-----------------|-------------------|
| 1 | NRIC/FIN/11B/Passport                            | Yes            | Add Attachment | View Attachment | Delete Attachment |
| 2 | Polytechnic Transcripts<br>& Diploma Certificate | Yes            | Add Attachment | View Attachment | Delete Attachment |
| 3 | Diploma of Merit (COM)                           | No             | Add Attachment | View Attachment | Delete Attachment |
| 4 | GCE O Level<br>Transcripts &<br>Certificate      | Yes            | Add Attachment | View Attachment | Delete Attachment |
| 5 | Other Documents                                  | No             | Add Attachment | View Attachment | Delete Attachment |

4 Once the documents are updated, please click **Save**.

![](_page_40_Picture_0.jpeg)

## Section F – Submit an Appeal

Í

**Note:** Applicants who wish to submit an appeal may do so during the appeal period from 27 May to 3 June.

| SITT SINGAPORE<br>INSTITUTE OF<br>TECHNOLOGY |                                                                                                    |                                      |                 |                      |                                                                                                    |                  |  |  |
|----------------------------------------------|----------------------------------------------------------------------------------------------------|--------------------------------------|-----------------|----------------------|----------------------------------------------------------------------------------------------------|------------------|--|--|
| Home                                         | Welcome                                                                                                    |                                      |                 |                      |                                                                                                    |                  |  |  |
| Change Password                              | Welcome to the SIT Application page.                                                                                                    | Welcome to the SIT Application page. |                 |                      |                                                                                                    |                  |  |  |
| Contact Us                                   | Undergraduate Application                                                                                                    |                                      |                 |                      |                                                                                                    |                  |  |  |
| FAQ<br>Size Out                              | <ol> <li>Applicants are encouraged to be duly informed about SIT's admission requirements: https://www.singaporetech.edu.sg/admissions/undergrad/admission-requirements</li> <li>Applicants are required to prepare <u>softcopies</u> of their supporting documents;</li> </ol>                                                                                                    |                                      |                 |                      |                                                                                                    |                  |  |  |
|                                              | a. NRUCH-assport     a. NRUCH-assport     A. Official transcript conductions (a polytechnic Digitoms Transcript CoCE A Level Cartificate, (b)     A. Official transcript not exceeding 300 words (you using with to prepare in this S-Word and check on your word count)     A. Applicants who are applying to programmes with the prepare in this S-Word and check on your word count)     A. Applicants who are applying to programmes with pregram the sequence of the count of the count of t |                                      |                 |                      | rogramme-specific-requirements<br>eved by the University. You will receive an<br>a the application fee payment facility. |                  |  |  |
|                                              | Returning National Servicemen (RNS)                                                                                                    |                                      |                 |                      |                                                                                                    |                  |  |  |
|                                              | 1. Confirmation of Enrolment                                                                                                    |                                      |                 |                      |                                                                                                    |                  |  |  |
|                                              | Returning NSmen are required to confirm their acceptance to enroll in the reserved programme during the RNS Confirmation Exercise, via the "RNS Confirmation" link on this page.                                                                                                    |                                      |                 |                      |                                                                                                    |                  |  |  |
|                                              | Returning NSmen who wish to apply for a change of programme with SIT or another university may wish to confirm their acceptance for the reserved programme concurrent to submitting an application for a different programme.                                                                                                    |                                      |                 |                      |                                                                                                    |                  |  |  |
|                                              | 2. Apply for Change of Programme                                                                                                    |                                      |                 |                      |                                                                                                    |                  |  |  |
|                                              | Returning NSmen who wish to apply for a change of programme with SIT may apply during the application period.                                                                                                    |                                      |                 |                      |                                                                                                    |                  |  |  |
|                                              | If the new application is successful, the new programme offer will supersede the reserved programme. If the new application is unsuccessful, the applicant will retain his place in the reserved programme, provided he has confirme acceptance in the RNS Confirmation Exercise.                                                                                                    |                                      |                 |                      | rogramme, provided he has confirmed his                                                                                  |                  |  |  |
| Your Applications                            |                                                                                                    |                                      |                 |                      |                                                                                                    |                  |  |  |
|                                              | Application Number ♦                                                                                                    | Application Type ◇                   | Term $\diamond$ | Application Status ◊ | Submitted Date ♦                                                                                                    | Appeal Request ♦ |  |  |
|                                              | 1 U1700041                                                                                                    | Undergraduate                        | 1710            | Pending              |                                                                                                    |                  |  |  |
|                                              | 2 U1803117                                                                                                    | Undergraduate                        | 1810            | Processing           | 16/01/2018                                                                                                    |                  |  |  |
|                                              | 3 U1900001                                                                                                    | Undergraduate                        | 1910            | Processing           | 03/01/2019                                                                                                    | Appeal Request   |  |  |
|                                              |                                                                                                    |                                      |                 |                      |                                                                                                    |                  |  |  |

#### 1 Click on the **Appeal Request** link.

| Home                      | sions Appeal Request                                                                                                    |                           |                        |                                                          |          |  |  |
|---------------------------|----------------------------------------------------------------------------------------------------|---------------------------|------------------------|----------------------------------------------------------|----------|--|--|
| Admissions Appeal Request | Applicant Na                                                                                                    | ne                        |                        |                                                          |          |  |  |
| Contact Us                | Application Numb                                                                                                    | ber                       |                        |                                                          |          |  |  |
| Sign Out                  | Application Te                                                                                                    | rm 2020/21 Term 1         |                        |                                                          |          |  |  |
|                           | *Appeal Program                                                                                                    | me :                      |                        |                                                          | <b>v</b> |  |  |
|                           | Appeal Stat                                                                                                    | us                        |                        |                                                          |          |  |  |
|                           | Tution Grant Offer Stat                                                                                                    | us                        |                        |                                                          |          |  |  |
|                           |                                                                                                    |                           |                        |                                                          |          |  |  |
|                           |                                                                                                    |                           |                        | ^                                                        |          |  |  |
|                           | "Appeal Reas                                                                                                    | on                        |                        |                                                          |          |  |  |
|                           |                                                                                                    |                           |                        | >                                                        |          |  |  |
|                           | (Max 200 Words)                                                                                                    |                           |                        |                                                          |          |  |  |
|                           | Supporting Documents PG_picture.jpg                                                                                                    |                           |                        |                                                          |          |  |  |
|                           | ments                                                                                                    |                           |                        |                                                          |          |  |  |
|                           |                                                                                                    | Add Attachment            | View Attachment        | Delete Attachment                                        |          |  |  |
|                           |                                                                                                    |                           |                        |                                                          |          |  |  |
|                           | ☑ I declare that the information provided is accurate.                                                                                                    |                           |                        |                                                          |          |  |  |
|                           | If you are unsuccessf                                                                                                    | ul in your appeal for the | indicated programme ch | nice would you be willing to be considered for any other |          |  |  |
|                           | in you are unsuccessium in youri application are insuccess programme choice, would you be writing to be considered for any other<br>SIT programme which you are eligible for in this exercise? |                           |                        |                                                          |          |  |  |
|                           | I agree to be con                                                                                                    | sidered for any other S   | IT programme.          |                                                          |          |  |  |
|                           | (                                                                                                    |                           |                        |                                                          |          |  |  |

![](_page_41_Picture_1.jpeg)

- 2 Select one **Appeal Programme** choice only, and provide your appeal reason within 200 words.
- 3 Click **Add Attachment** to upload a supporting document for your appeal, if any. Please note the acceptable file formats for upload (PDF, DOCX, JPG, PNG, JPEG, OPENCERT) and ensure that the file does not exceed 5MB.
- 4 To submit your online appeal, tick the checkbox "I declare that the information provided is accurate" and click **Submit**.
- 5 Check the checkbox "I agree to be considered for any other SIT programme" if you wish to be considered for any other SIT programme which you may be eligible for, in the event that you are unsuccessful in your appeal for the indicated appeal programme choice.
- 6 You may click **Appeal Request** to view the status of your submitted appeal.

![](_page_41_Picture_7.jpeg)

## Note:

You will receive your appeal results via email. If your appeal is successful, you will be given instructions on how to accept the appeal offer.

![](_page_42_Picture_0.jpeg)

## Section G – Letter for National Service Disruption for Successful Applicants

| (i)    | Note: |
|--------|-------|
| $\sim$ |       |

1

If you are offered admission in the year of application and require a letter from SIT to apply for National Service disruption, you may download the letter of disruption via the SIT Application portal **after accepting your offer**. This letter will be available from **2 Feb** onwards.

| Home<br>Change Password<br>Contact Us<br>FAQ | https://SingaporeTech.edu.sg/programme-specific-requirements         5. Applicants should be able to complete the online application in approximately 20 minutes if they have the required documents as stated.         6. Alternatively, applicants may choose to save their applications for submission at a later date. All applications are to be submitted before the application closing date for t be duly reviewed by the University. You will receive an acknowledgement email from SIT Admissions upon successful submission of your application.         7. Please make an application fee payment of SS18 via e-payment mode <u>after</u> submitting your application. Please click on your application row under the "Your applications heading to access the application, claitly.         8. For enquiries related to your application, please contact SIT Admissions at 6592 1136 or via email at adm@singaporetech.edu.sg. |                    |        |                               |                           |                                       |
|----------------------------------------------|----------------------------------------------------------------------------------------------------|--------------------|--------|-------------------------------|---------------------------|---------------------------------------|
| Sign Out                                     | Returning National Servicemen (RNS)                                                                                                    |                    |        |                               |                           |                                       |
| , 1                                          | 1. Confirmation of Enrolment     Returning NSmen are required to confirm their acceptance to enroll in the reserved programme during the RNS Confirmation Exercise, via the "RNS Confirmation" link on this     Returning NSmen who wish to apply for a change of programme with SIT or another university may wish to confirm their acceptance for the reserved programme concurrent t     submitting an application for a different programme.     Apply for Change of Programme     Returning NSmen who wish to apply for a change of programme with SIT may apply during the application period.     If the new application is successful, the new programme offer will <u>supersede</u> the reserved programme. If the new application is unsuccessful, the applicant will retain his plac     reserved programme, provided he has confirmed his acceptance in the RNS Confirmation Exercise.     Your Applications                    |                    |        |                               |                           |                                       |
|                                              | Application Number ♦                                                                                                    | Application Type ♦ | Term 🛇 | Application Status $\diamond$ | Submitted Date $\Diamond$ | JAE Acceptance portal link $\diamond$ |
|                                              | 1 U1700041                                                                                                    | Undergraduate      | 1710   | Pending                       |                           |                                       |
|                                              | 2 U1803117                                                                                                    | Undergraduate      | 1810   | Accepted                      | 16/01/2018                | JAE Acceptance portal link            |

Click on your current year application (please do not click on JAE Acceptance portal link).

| SITT SINGAPORE<br>INSTITUTE OF<br>FECHNOLOGY |                                                                                                    |                               |
|----------------------------------------------|----------------------------------------------------------------------------------------------------|-------------------------------|
| Home                                         | Application Term 2018/19 Term 1                                                                                       |                               |
| Application Summary                          | Application Reviewer Comments                                                                                         |                               |
| Application Confirmation                     |                                                                                                    |                               |
| Contact Us                                   |                                                                                                    |                               |
| Sign Out                                     |                                                                                                    |                               |
|                                              | Update Recommender Info                                                                                               | Upload Documents              |
|                                              | Payment Details                                                                                                    |                               |
|                                              | Application Fee \$18.00                                                                                               | Make a Payment                |
|                                              | Payment Status Not Paid                                                                                               |                               |
|                                              | NS Disruption Letter                                                                                                  |                               |
|                                              | For applicants who would need to apply for disruption from full-time<br>National Service to pursue full-time studies. | Download NS disruption letter |
|                                              | Financial Aid                                                                                                    |                               |
|                                              | You do not have an existing Financial Aid application.                                                                | Start New Application         |

2 Click "**Download NS disruption letter**" to download letter with programme commencement and completion dates.

![](_page_43_Picture_0.jpeg)

## Section H – Supporting Documents Checklist

You may use the following checklist when preparing the relevant supporting documents required for submission:

| Identification Document       | Singapore Citizen         Pink NRIC (front and back) or         11B (front and back) [for current NSFs only] *         Singapore Permanent Resident         Blue NRIC (front and back) or         11B (front and back) [for current NSFs only] *         International Student         Passport |
|-------------------------------|----------------------------------------------------------------------------------------------------|
|                               | * If you are submitting an 11B from SPF or SCDF, please also include your NRIC to show proof of your nationality.                                                                                                    |
| Entry Qualification (Year 12) | Polytechnic Diploma (NP, NYP, RP, SP, TP)         □       For current Poly students – academic transcript for semesters 1-5         □       For graduated Poly students – official academic transcript of all semesters         Singapore-Cambridge GCE A Levels                                |
|                               | <ul> <li>International Baccalaureate (IB) Diploma</li> <li>Official / Certified True Copy of actual results (predicted results will not be considered)</li> </ul>                                                                                                    |
|                               | Other Local Diplomas (NUS High School, LASALLE, NAFA, BCA Academy, ITE Technical         Engineer Diploma, ITE Work-Study Diploma, etc.)         Official academic transcript of all semesters                                                                                                  |
|                               | <ul> <li>Other International Qualifications</li> <li>Official academic transcript / results slip (please provide official translated copy of results slip in English if original is not in English language)</li> </ul>                                                                         |
| Year 10 Qualification         | Singapore-Cambridge GCE O Levels             Results slip, including Mother Tongue (MTL) results                                                                                                    |
|                               | Polytechnic Foundation Programme (PFP)         Official academic transcript / statement of results                                                                                                    |
|                               | ITE: Nitec / Higher Nitec         Official academic transcript of all semesters                                                                                                    |
|                               | Integrated Programme (IP)         Year 4 IP exam results                                                                                                    |
|                               | <ul> <li>Other Year 10 Qualifications</li> <li>□ Official academic transcript / results slip (please provide official translated copy of results slip in English if original is not in English language)</li> </ul>                                                                             |

![](_page_44_Picture_1.jpeg)

| Supplementary Qualification   | University Degree                                                                                                    |  |  |  |  |
|-------------------------------|----------------------------------------------------------------------------------------------------|--|--|--|--|
|                               | Official academic transcript of all semesters                                                                                                    |  |  |  |  |
|                               | Advanced Diploma<br>Official academic transcript of all semesters                                                                                                    |  |  |  |  |
|                               | IELTS       Official transcript                                                                                                    |  |  |  |  |
|                               | TOEFL       Official transcript                                                                                                    |  |  |  |  |
|                               | Occupational English Test (OET)         Official transcript                                                                                                    |  |  |  |  |
|                               | SAT I / SAT II<br>Official transcript                                                                                                    |  |  |  |  |
|                               | <ul> <li>Other Supplementary Qualifications</li> <li>Official academic transcript / results slip (please provide official translated copy of results slip in English if original is not in English language)</li> </ul>                                                                                                    |  |  |  |  |
| Other Supporting<br>Documents | <ul> <li>Programme-Specific Requirements</li> <li>Please refer to the programme-specific requirements on our website for more information.</li> </ul>                                                                                                    |  |  |  |  |
|                               | Mother Tongue Language (MTL) Exemption<br>Official MTL exemption letter from MOE                                                                                                    |  |  |  |  |
|                               | National Service (NS) Exemption         Image: Comparison of the system of the system |  |  |  |  |